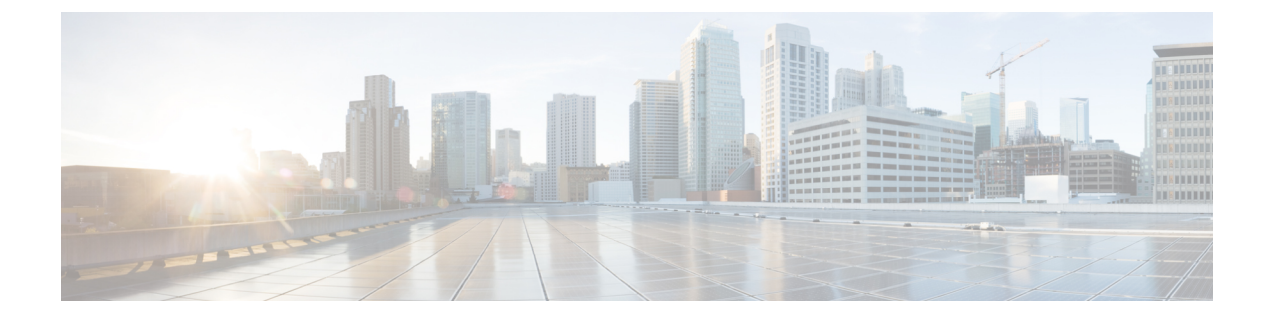

# インストールワークフローの選択

この章は次のトピックで構成されています。

- •概要 (1ページ)
- VMware vCenter  $\sim \mathcal{O}$  Cisco Crosswork Network Controller  $\mathcal{O} \not\prec \lor \land \lor \land \lor \lor \lor$  (1  $\sim \neg \lor$ )
- AWS EC2 への Cisco Crosswork Network Controller のインストール  $(4 \sim \vec{y})$

概要

この章では、サポートされている各環境(VMwareおよびAWS)のインストールワークフロー について説明します。

このワークフローでは、Crosswork Network Controller をインストールし、ソリューションの必要なコンポーネントと統合するために必要なタスクの概要が示されています。オプションのコンポーネントとの統合については、『Crosswork Network Controller 5.0 Administration Guide』を参照してください。

これらのワークフローのステップを、Crosswork Network Controller のエンドツーエンドのイン ストールのための、主要なインストールのガイドポストやロードマップとして使用する必要が あります。それぞれの詳細なステップを完了したら、次のステップを実行するためにワークフ ローチャートを再度参照することをお勧めします。

#### 

(注) インストール全体の所要時間は、展開プロファイルのサイズとハードウェアのパフォーマンス 特性によって異なることがあります。

### **VMware vCenter** への **Cisco Crosswork Network Controller** の インストール

始める前に

- ・必要な Crosswork のコンポーネントを特定し、インストールを完了するために必要なリ ソースを手配したことを確認してください。まだの場合は導入の計画のガイドラインを参 照してください。
- Crosswork Network Controller と互換性のある NSO および SR-PCE のバージョンについて は、『Crosswork Network Controller 5.0 Release Notes』を参照してください。

次の表では、Crosswork Network Controller を VMware vCenter にインストールするステージについて説明します。

| 手順                                                          | 操作                                                                                                    |  |
|-------------------------------------------------------------|----------------------------------------------------------------------------------------------------|--|
| インストールの準備                                                   |                                                                                                    |  |
| 1. ご使用の VMware 環境がすべての<br>要件を満たしていることを確認しま<br>す。            | VMware vCenter のインストールの前提条件のガイドラ<br>インを参照してください。                                                                                                    |  |
| Crosswork クラスタのインストール                                       |                                                                                                    |  |
| 2. VMware vCenter へ Cisco Crosswork<br>クラスタをインストールします。      | <ul> <li>以下の中からお好みの方法でインストールします。</li> <li>クラスタインストーラツールの使用: クラスタイ<br/>ンストーラツールを使用した VMware vCenter への<br/>Cisco Crosswork のインストール</li> <li>手動インストール: vCenter vSphere UI を使用した<br/>Cisco Crosswork の手動インストール</li> </ul> |  |
| 3. インストールが成功したかどうか<br>を確認し、Cisco Crosswork UI にログ<br>インします。 | 次のガイドラインを参照してください。<br>・インストールのモニター<br>・Cisco Crosswork UI へのログイン                                                                                                    |  |
| Crosswork Data Gateway のインストール                              |                                                                                                    |  |

表 1: Crossworkのインストールワークフロー

| 手順                                                                         | 操作                                                                                                    |
|----------------------------------------------------------------------------|----------------------------------------------------------------------------------------------------|
| 4. VMware vCenter に 1 つ以上の<br>Crosswork Data Gateway インスタンス<br>をインストールします。 | Cisco Crosswork Data Gateway VM (標準または拡張)の<br>プロファイルを選択し、以下の中からお好みの方法で<br>インストールします。                                                                                                    |
|                                                                            | • <i>vSphere</i> の使用: vCenter vSphere クライアントを使用した Cisco Crosswork Data Gateway のインストール                                                                                                    |
|                                                                            | • OVF ツールの使用: OVF ツールを使用した Cisco<br>Crosswork Data Gateway のインストール                                                                                                    |
|                                                                            | <ul> <li>(注) 負荷や拡張の要件のために複数の Cisco<br/>Crosswork Data Gateway をインストールする<br/>場合や Cisco Data Gateway の高可用性を活<br/>用する場合は、すべての Cisco Crosswork<br/>Data Gateway VM をインストールしてから、<br/>それらを Data Gateway プールに追加するこ<br/>とを推奨します。</li> </ul>                                                                          |
| 5. Crosswork Data Gateway インストー<br>ル後のタスクを実行します。                           | Crosswork Data Gateway インストール後のタスク の手順<br>を実行します。                                                                                                    |
| 6.Cisco Crosswork に Crosswork Data<br>Gateway VM が正常に登録されたこ<br>とを確認します。    | Cisco Crosswork Data Gateway の認証と登録の手順を実行します。                                                                                                    |
|                                                                            | Crosswork Data Gateway VM が Cisco Crosswork に正常に<br>登録されたことを確認したら、Cisco Crosswork Data<br>Gateway プールを作成することで、Cisco Crosswork Data<br>Gateway を収集用にセットアップします。『 <i>Cisco</i><br><i>Crosswork Network Controller 5.0 Administration Guide</i> 』の<br>「Create a Crosswork Data Gateway Pool」のセクションを<br>参照してください。 |
| Cisco Crosswork アプリケーションのインストール                                            |                                                                                                    |
| 7. Crosswork アプリケーションのイ<br>ンストール                                           | その場合は、Crossworkアプリケーションのインストー<br>ルの手順に従ってください。                                                                                                    |
| NSO と Crosswork の統合                                                        |                                                                                                    |
| 8. Cisco NSO をすでにインストール<br>しましたか。                                          | インストールしている場合は、ステップ9に進みます。<br>インストールしていない場合は、『NSO Installation<br>Guide』のインストール手順に従ってください。                                                                                                    |
| 9.NSO機能パックをインストールします。                                                      | その場合は、Ansibleプレイブックを使用した Cisco NSO<br>機能パックのインストールの手順に従ってください。                                                                                                    |

| 手順                         | 操作                                                                                                    |  |
|----------------------------|----------------------------------------------------------------------------------------------------|--|
| 10. NSO プロバイダーを追加し、到       | その場合は、Cisco NSOプロバイダの追加の手順に従っ                                                                                                    |  |
| 達可能であることを確認します。            | てください。                                                                                                    |  |
| SR-PCE と Crosswork の統合     |                                                                                                    |  |
| 11. SR-PCE はインストールされてい     | インストールされている場合は、ステップ12に進んで                                                                                                    |  |
| ますか。                       | ください。                                                                                                    |  |
|                            | インストールされていない場合は、使用する SR-PCEの<br>タイプ(物理デバイスまたは仮想デバイス)を選択し、<br>適切な指示に従ってデバイス(または仮想デバイス)<br>を展開してください。詳細については、『Cisco IOS XRv<br>9000 Router Installation Guide』を参照してください。 |  |
| 12. SR-PCE の設定             | その場合は、SR-PCEの設定の手順に従ってください。                                                                                                    |  |
| 13. SR-PCE プロバイダーを追加し、     | その場合は、Cisco SR-PCE プロバイダの追加の手順に                                                                                                    |  |
| 到達可能であることを確認します。           | 従ってください。                                                                                                    |  |
| 14. (推奨) Crosswork Network | 『Cisco Crosswork Network Controller 5.0 Administration                                                                                                    |  |
| Controller のバックアップを作成しま    | Guide』の「Manage Backups」の章の指示に従ってくだ                                                                                                    |  |
| す。                         | さい。.                                                                                                    |  |

## AWS EC2 への Cisco Crosswork Network Controller のインス トール

始める前に

- ・必要な Crosswork のコンポーネントを特定し、インストールを完了するために必要なリ ソースを手配したことを確認してください。まだの場合は導入の計画のガイドラインを参 照してください。
- Crosswork Network Controller と互換性のある NSO および SR-PCE のバージョンについて は、『Crosswork Network Controller 5.0 Release Notes』を参照してください。

Crosswork Network Controller はモジュールの展開をサポートしており、展開したい Cisco Crosswork ソリューションのコンポーネント(Crosswork クラスタに必要なハイブリッドノードおよびワー カーノード、1 つ以上の Crosswork Data Gateway、および NSO)を選択してインストールでき ます。

次の表では、CloudFormation (CF) テンプレートを使用して AWS EC2 に Crosswork Network Controller をインストールするステージについて説明します。

I

#### 表 2: Crossworkのインストールワークフロー

| 手順                                                                  | 操作                                                                                                    |  |
|---------------------------------------------------------------------|----------------------------------------------------------------------------------------------------|--|
| インストールの準備                                                           |                                                                                                    |  |
| 1. ご使用の AWS EC2 環境がすべて<br>の要件を満たしていることを確認し<br>ます。                   | AWS EC2 のインストールの前提条件のガイドラインを<br>参照してください。                                                                                                    |  |
| 2.CFテンプレートパッケージの抽出                                                  | その場合は、CF テンプレート画像の抽出の手順に従っ<br>てください。                                                                                                    |  |
| Crosswork コンポーネントのインストール                                            |                                                                                                    |  |
| 3.モジュールの展開:モジュールの<br>展開を使用して Cisco Crosswork コン<br>ポーネントをインストールします。 | <ul> <li>以下のCrosswork コンポーネントを個別にインストール<br/>します。</li> <li>Crosswork クラスタのインストール: Amazon EC2<br/>への Cisco Crosswork クラスタのインストール</li> <li>1 つ以上の Crosswork Data Gateway のインストール: Amazon EC2 への Crosswork Data Gateway のイ<br/>ンストール</li> <li>Crosswork Data Gateway は、展開中に値を構成しな<br/>かった場合、デフォルトのパラメータ値で展開さ<br/>れます。詳細については、Crosswork Data Gateway<br/>を展開するための自動構成を参照してください。</li> <li>Cisco NSO のインストール: Amazon EC2 への Cisco<br/>NSO のインストール</li> </ul> |  |
| 4. インストールの確認と Crosswork<br>UI へのアクセス                                | Crosswork UI へのアクセスのガイドラインを参照してく<br>ださい。                                                                                                    |  |
| Crosswork アプリケーションのインストール                                           |                                                                                                    |  |
| 5. Crosswork アプリケーションのイ<br>ンストール                                    | その場合は、Crossworkアプリケーションのインストー<br>ルの手順に従ってください。                                                                                                    |  |
| NSO と Crosswork の統合                                                 |                                                                                                    |  |
| 6. NSO 機能パックのインストール                                                 | その場合は、Ansibleプレイブックを使用した Cisco NSO<br>機能パックのインストールの手順に従ってください。                                                                                                    |  |
| 7.NSOプロバイダーを追加し、到達<br>可能であることを確認します。                                | その場合は、Cisco NSO プロバイダの追加の手順に従っ<br>てください。                                                                                                    |  |
| SR-PCE と Crosswork の統合                                              |                                                                                                    |  |

I

| 手順                                                                       | 操作                                                                                                    |
|--------------------------------------------------------------------------|----------------------------------------------------------------------------------------------------|
| 8. SR-PCE はインストールされてい<br>ますか。                                            | インストールされている場合は、ステップ9に進んで<br>ください。                                                                                      |
|                                                                          | インストールされていない場合は、SR-PCE タイプ<br>(AWSの場合)を選択し、『Cisco IOS XRv 9000 Router<br>Installation Guide』の関連するインストール手順に従っ<br>てください。 |
| 9. SR-PCE の設定                                                            | その場合は、SR-PCEの設定の手順に従ってください。                                                                                            |
| <ol> <li>SR-PCE プロバイダーを追加し、</li> <li>SR-PCE が到達可能であることを確認します。</li> </ol> | その場合は、Cisco SR-PCE プロバイダの追加の手順に<br>従ってください。                                                                            |
| 11. (推奨)Crosswork Network<br>Controller のバックアップを作成しま<br>す。               | 『Cisco Crosswork Network Controller 5.0 Administration<br>Guide』の「Manage Backups」の章の指示に従ってくだ<br>さい。                    |

翻訳について

このドキュメントは、米国シスコ発行ドキュメントの参考和訳です。リンク情報につきましては 、日本語版掲載時点で、英語版にアップデートがあり、リンク先のページが移動/変更されている 場合がありますことをご了承ください。あくまでも参考和訳となりますので、正式な内容につい ては米国サイトのドキュメントを参照ください。